電磁流量計LF61\*, LF62\* シリーズ簡易設定マニュアル

7. スイッチ位置の変更(BOTTOMからTOPに変更の場合)

スイッチ位置を設定することにより、変換器が配管に対してどの向きに取り付けられても、表示の向きを一定 に保つことができます。

スイッチ位置設定は、次の4項目から選択します。

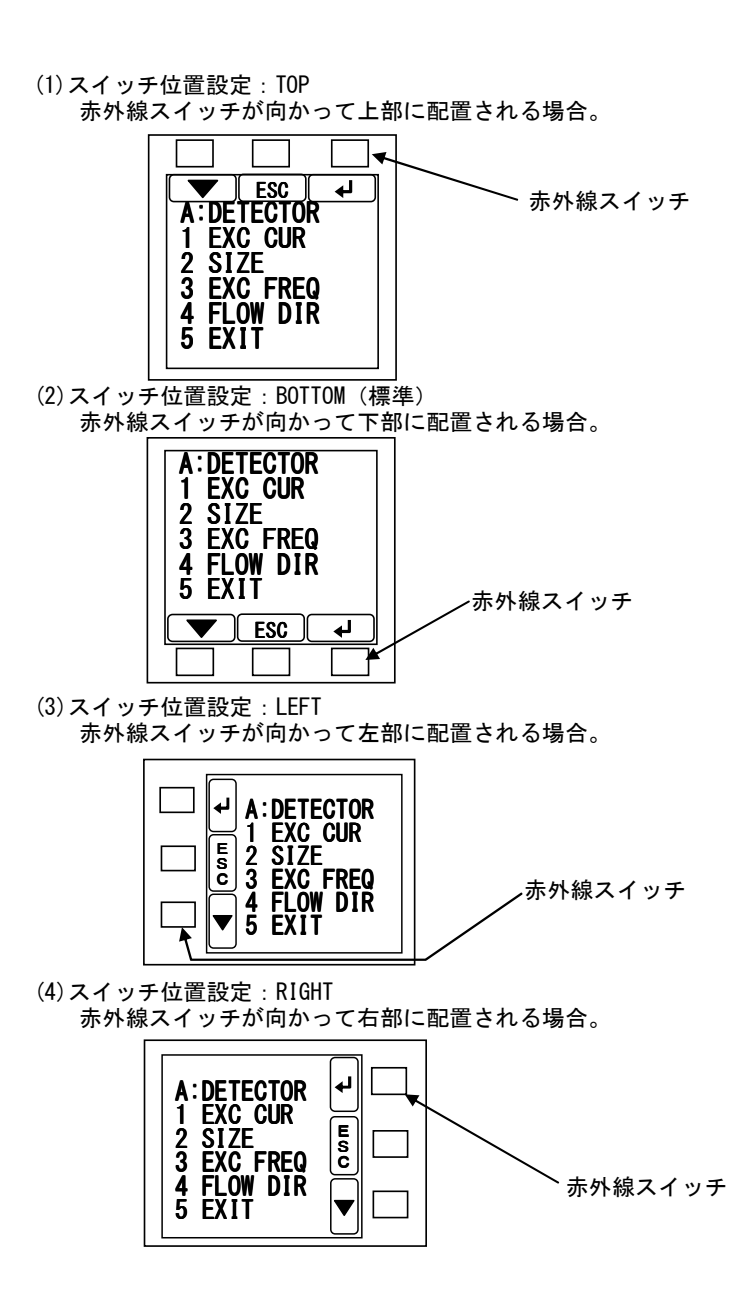

| 画面表示例          | スイッチ操作 | 内容                          |
|----------------|--------|-----------------------------|
| 5.000          |        | 測定モード画面で中央のスイッチを3秒以上長押しします。 |
| m/s            |        |                             |
| 12. 345        |        |                             |
| m <sup>3</sup> |        |                             |
|                |        |                             |

| DISPLAY<br>LINI OCK |          | 画面ロックを解除するために、左記順番で画面スイッチを押してく |
|---------------------|----------|--------------------------------|
| PUSH SW             |          | ださい。押されたスイッチは反転表示されます。         |
| V***                | <b>4</b> |                                |
|                     |          |                                |

| PUSH SW          |     | モード移行画面で SET を押すと、メニュー構成選択画面へ移 |
|------------------|-----|--------------------------------|
| CNT CTRL         | SET | 行します。                          |
| SET:<br>SET MODE |     | 構成は、BASIC, DETAILED から選択します。   |
| ESC CNT SET      |     |                                |

| MENUL SEL<br>BASIC<br>DETATLED<br>PREVIEW<br>ZERO ADJ<br>PLS SET<br>ESC J | メニュー構成選択画面にカーソルがある状態で を押す<br>ことにより、DETAILED が表示され、 ア を押すと、ファンク<br>ション表示と、そのファンクションに該当するメニュー項目一覧に表<br>示内容が切り替わります。 |
|---------------------------------------------------------------------------|----------------------------------------------------------------------------------------------------|
|---------------------------------------------------------------------------|----------------------------------------------------------------------------------------------------|

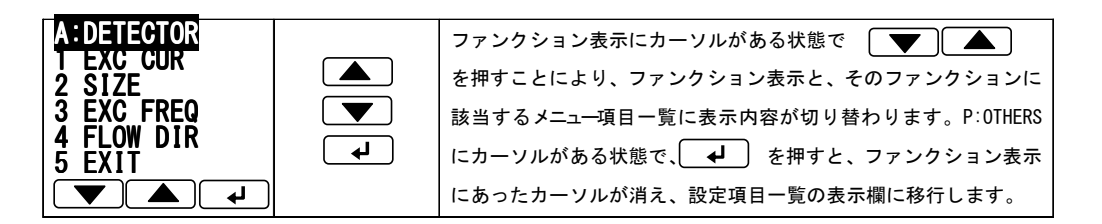

| P:OTHERS<br>1 PASSWORD<br>2 LCD ADJ<br>3 SW POSN<br>4 EXIT | <b>↓</b> | ファンクションPのメニュー表示。<br>でカーソルを SW POSN に合わせます。確認/変更する項<br>目を決定し チンを押すと、画面が切り替わり、現在設定され<br>ている設定値が表示されます。設定値確認状態となります。 |
|------------------------------------------------------------|----------|----------------------------------------------------------------------------------------------------|
|                                                            |          |                                                                                                    |

| 画面表示例      | スイッチ操作   | 内容                                   |
|------------|----------|--------------------------------------|
| SW POSN    |          | 現在設定されている設定値                         |
| BOTTOM     | له       | (ここでは BOTTOM)が表示されます。                |
|            |          | 次に ・ を押します。                          |
|            |          | ※ <b>FSC</b> を押すとメニューに戻ります。          |
| ESC 4      |          |                                      |
|            |          |                                      |
| SW POSN    |          | 下段のスイッチ名称表示が変わります。                   |
| BOTTOM     |          |                                      |
| DOTTOM     |          | 同時に、カーソルが現れます。                       |
|            |          | (項目が反転表示となります)                       |
|            |          | 次に ▼ ▲ いずれかを押します。                    |
|            |          |                                      |
| SW POSN    |          | ▲ スイッチいずれかを押すと、選択項目が切り替わ             |
| TOP        |          |                                      |
|            |          | ・ 選択項目カウントアップ                        |
|            | <b></b>  | ●                                    |
|            |          |                                      |
|            |          |                                      |
| SW POSN    |          |                                      |
| TOP        |          |                                      |
|            |          | <b>ESC</b> を押すと、設定をキャンセルして設定画面を抜けます。 |
| SET OK?    |          |                                      |
| ESC OK NO  |          |                                      |
|            |          |                                      |
| FSC 4      |          | 設定値確認状態で、 FSC を押すと、メニュー表示画面に戻り       |
| SW POSN    | ESC      |                                      |
|            |          |                                      |
| TOP        |          |                                      |
|            |          |                                      |
|            |          |                                      |
|            |          | ▼ を押して EATI にカーグルを合わせ ↓ を押す          |
| 1 PASSWORD | <b>L</b> | と、雑誌メツセージが表示されます。                    |
| 2 LCD ADJ  |          |                                      |
| 3 SW PUSN  |          |                                      |
| 4 []       |          |                                      |
|            |          |                                      |

| 画面表示例                                                                          | スイッチ操作 | 内容                                                                                                    |
|--------------------------------------------------------------------------------|--------|----------------------------------------------------------------------------------------------------|
| OKNO<br>P:OTHERS<br>1 PASSWORD<br>2 LCD ADJ<br>3 SW POSN<br>4 EXIT<br>EXIT OK? | ОК)    | ここで、 <b>NO</b> を押すと、測定モードへの移行がキャンセルされ、<br>メニュー表示画面に戻ります。<br>● を押すとメニュー構成選択画面に移行します。<br><b>OK</b> を押すと、設定モードを終了し、測定モードへ戻ります。 |
|                                                                                |        |                                                                                                    |
| 0005.00                                                                        |        | 測定モード画面                                                                                                    |

| 0005.00                   | 測定モード画面     |
|---------------------------|-------------|
| m/s                       | 初めの状態に戻ります。 |
| 12. 345<br>m <sup>3</sup> |             |